# **УПАТСТВО** ЗА АДМИНИСТРИРАЊЕ НА ВАШИТЕ Е-МАИЛ АДРЕСИ

## СОДРЖИНА

| ВОВЕД                                  | 2 |
|----------------------------------------|---|
| Креирање на нова е-маил адреса         | 2 |
| Пребарување и бришење на е-маил адреси | 3 |
| Промена на лозинка на е-маил адреса    | Л |

## вовед

Потребно е да ја отворите адресата <u>http://nda.t.mk</u> во вашиот интернет прелистувач. Во полињата User Name (корисничко име) и Password (лозинка), ги внесувате соодветните податоци. На корисничкото име со кое сакате да ги администрирате е-маил адресите на Вашиот домен претходно Македонски Телеком треба да му овозможи администраторски привилегии.

Доколку не сте сигурни кое корисничко име (е-маил адреса) од Вашиот домен има администраторски привилегии истото можете да го дознаете со јавување на бесплатниот телефонски број 120.

Откако ќе ги внесете корисничкото име и лозинка, кликнете Log In.

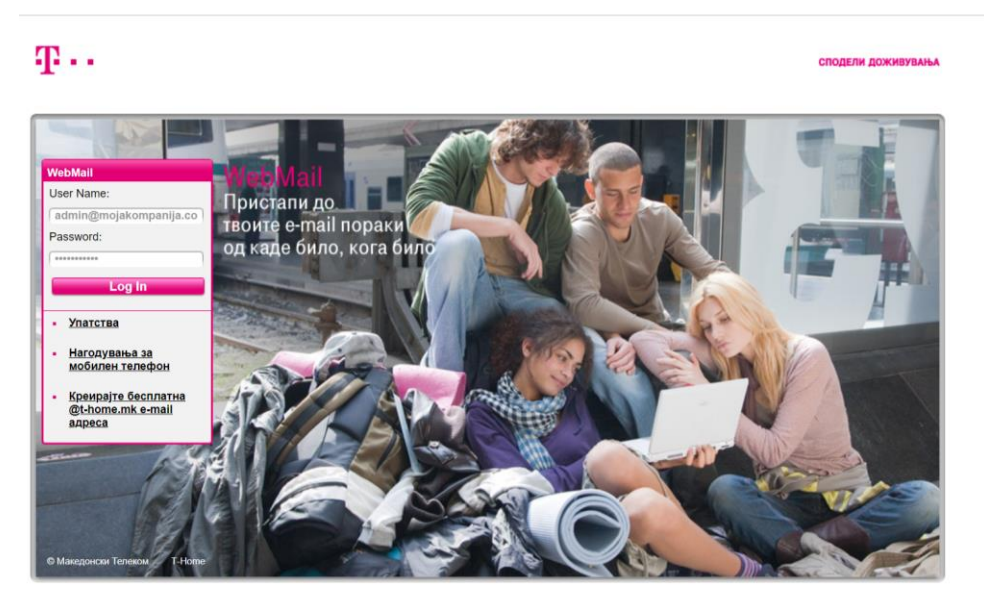

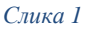

## КРЕИРАЊЕ НА НОВА Е-МАИЛ АДРЕСА

Откако ќе се најавите потребно е да ја одберете опцијата Domain Admin. За креиеање на нова е-маил адреса на Вашиот домен, потребно е да ја одберете опцијата Add user од менито (означена со магента стрелка на Слика 2).

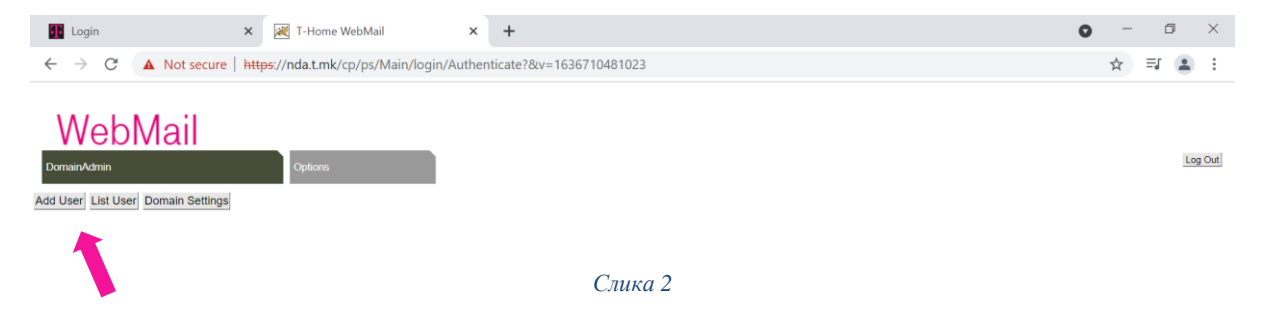

На вашиот екран треба да биде прикажана формата за креирање на нов е-маил (Слика 3).

За една е-маил адреса да биде активирана успешно, неопходно е да се внесат единствено полињата означени со ѕвездичка (\*) т.е. Login Name, Password, и Confirm Password (посочени со стрелки). Соодветно пополнете ги истите.

- За Login Name, потребно е да се внесе само делот пред мајмунчето. Пр. test.user. Доколку ја внесете целата адреса (<u>test.user@mojakompanija.com.mk</u>) нема да може да ја креирате адресата.
- Лозинката која ја креирате треба да содржи минимум 6 карактери, и да има голема/мала буква и минимум една бројка.

Освен овие полиња пожелно е да се внесат целосни податоци за корисникот на е-маил адресата која ја креирате.

Кога ќе ги пополните сите потребни полиња, за креирање на новата е-маил адреса потребно е да кликнете "Add". За успешно креирана е-маил адресата ќе ја добиете пораката: "Success , User successfully added".

| Login                                                        | × T-Home WebMail                    | × +                           |          | • - 6 × |
|--------------------------------------------------------------|-------------------------------------|-------------------------------|----------|---------|
| ← → C ▲ Not secure                                           | https://nda.t.mk/cp/ps/Main/login/A | Authenticate?&v=1636710481023 |          | ☆ = 主 : |
| WebMail<br>DomainAdmin<br>Add User List User Domain Settings | Options                             |                               |          | Log Out |
| Add User                                                     |                                     |                               |          |         |
| Current Users                                                | 1                                   |                               |          |         |
| Remaining Users                                              | 9                                   |                               |          |         |
| max. Users                                                   | 10                                  |                               |          |         |
| Login Name *                                                 |                                     |                               |          |         |
| Display Name                                                 |                                     |                               |          |         |
| First Name                                                   |                                     |                               |          |         |
| Last Name                                                    |                                     |                               |          |         |
| Street                                                       |                                     |                               |          |         |
| Town                                                         |                                     |                               |          |         |
| Postal Code                                                  |                                     |                               |          |         |
| Home Phone                                                   |                                     |                               |          |         |
| Password *                                                   |                                     |                               | <b></b>  |         |
| Confirm Password *                                           |                                     |                               | <b>—</b> |         |
|                                                              | Add                                 |                               |          |         |
|                                                              |                                     |                               |          |         |

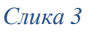

## ПРЕБАРУВАЊЕ И БРИШЕЊЕ НА Е-МАИЛ АДРЕСИ

Во табот DomainAdmin освен копчето за додавање е-маил адреси (Add user) ќе забележите уште две копчиња: List User и Domain Settings.

Копчето "List User" се користи за пребарување е-маил адреси. За добивање на листата, откако ќе ја одберете опцијата "list user" треба да кликнете на копчето ОК. Со "List User" може да проверите дали одредена е-маил адреса е креирана или не, да добиете листа од сите е-маил адреси кои во тој момент се активни, а може и да се промени лозинката (password) и да се избрише (delete) одредена адреса.

| 🔢 Login 🗙 🔀 T-Hom                                                                                                    | e WebMail 🗙                  | +                    | 0      | - 0 ×   |
|----------------------------------------------------------------------------------------------------|------------------------------|----------------------|--------|---------|
| $\leftrightarrow$ $\rightarrow$ C $\blacktriangle$ Not secure   https://nda.t.ml                                           | k/cp/ps/Main/login/Authentic | ate?&v=1636715263272 |        | ☆ ╕ 🔒 : |
| WebMail         Options           DomainAdmin         Options           Add User         List User         Domain Settings |                              |                      |        | Log Out |
| List User                                                                                                    |                              |                      |        |         |
| User Name Pattern                                                                                                    |                              |                      |        | ок      |
| Show User                                                                                                    | Groups                       | Reset Password       | Delete |         |
| admin                                                                                                    | Group                        | Reset Password       | Delete |         |
| test.user                                                                                                    | Group                        | Reset Password       | Delete |         |
|                                                                                                    |                              | 1 - 2 of 2           |        | 1-10 ~  |

#### Слика 4

Доколку имате потреба за бришење на одредена е-маил адреса, истата едноставно можете да ја избришете со бирање на копчето "Delete" • "OK".

| Delete User                   |           |
|-------------------------------|-----------|
| Do you really want to delete: | test.user |
|                               | ок        |
|                               |           |

#### Слика 5

### ПРОМЕНА НА ЛОЗИНКА НА Е-МАИЛ АДРЕСА

За промена на лозинката на одредена е-маил адреса потребно е да ја пронајдете е-маил адресата во листата на корисници ("list user"), а потоа со кликање на "Reset Password" да направите промена на лозинката на конкретната адреса.

| Login                                                  | 🗙 🛛 T-Home WebMail                      | × +                            |                       | 0 – Ø × |
|--------------------------------------------------------|-----------------------------------------|--------------------------------|-----------------------|---------|
| $\leftrightarrow$ $\rightarrow$ C $\blacktriangle$ Not | secure   https://nda.t.mk/cp/ps/Main/   | login/Authenticate?s=163671552 | 25072&v=1636715525072 | ☆ ⊒ 😩 : |
| Domsin Admin<br>Add User List User Domain              | Options                                 |                                |                       | Log Out |
| Reset Password                                         |                                         |                                |                       |         |
| User                                                   |                                         |                                | test.user             |         |
| [MISSING ASSET: [mojakom                               | ipanija.com.mk, da, new-password]       |                                |                       |         |
| [MISSING ASSET: [mojakom                               | panija.com.mk, da, confirm-new-password | E                              |                       |         |
|                                                        |                                         |                                | Reset Password        |         |
|                                                        |                                         |                                |                       |         |
|                                                        |                                         |                                |                       |         |

#### Слика б

Ќе добиете известување за успешно извршена промена на лозинката на конкретната е-маил адреса.

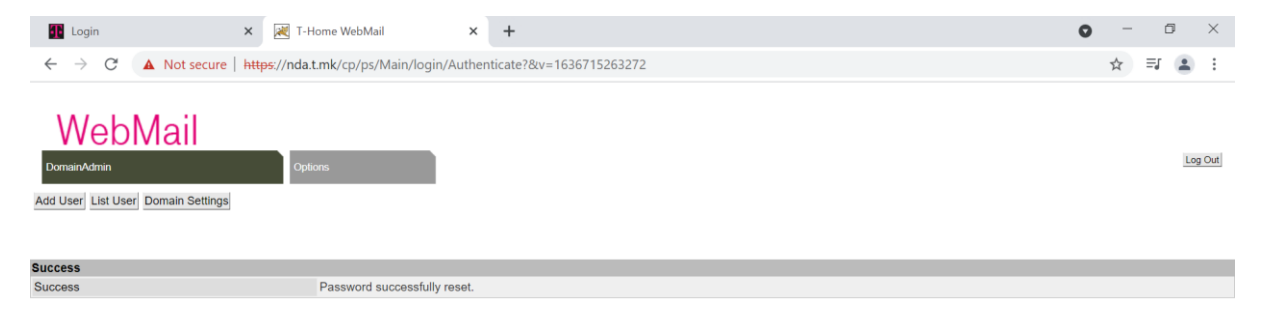

Освен на овој начин, промена на лозинката на поединечните е-маил адреси можете да направите и преку страната <a href="http://webmail.t.mk">http://webmail.t.mk</a>. Потребно е да се логирате на е-маил адресата чија лозинка сакате да ја промените, и од менито да ја изберете опцијата "Options" ▶ "Change password" каде треба да ги пополните полињата "current password", "new password" и "confirm new password". Промената ја потврдувате со притискање на копчето "Change password", како што е прикажано на слика 8.

| 🚹 Login                                   | × Lo                            | gin 🗙 Ŧ                               | Personal Information Manager | × - | + | 0                   | -        | - 6       | 9         | $\times$ |
|-------------------------------------------|---------------------------------|---------------------------------------|------------------------------|-----|---|---------------------|----------|-----------|-----------|----------|
| $\leftrightarrow$ $\rightarrow$ C         | webmail.t.mk/cp/ps/Main         | /login/Authenticate?&v=20996739       | 31133400001608               |     |   | 07                  | ☆        | ≡J        |           | :        |
| 147.1                                     | N. 4. 11                        |                                       |                              |     |   |                     |          |           |           |          |
| Web                                       | Mail                            |                                       |                              |     |   |                     |          |           |           |          |
|                                           |                                 |                                       |                              |     |   | test.user@mojakompi | anija.co | om.mk   H | ielp   Lo | yg Ou    |
| Mail Co                                   | ontacts Options                 |                                       |                              |     |   |                     |          |           |           |          |
| <ul> <li>General</li> <li>Mail</li> </ul> | Day Start:                      | 8:00 ~                                |                              |     |   |                     |          |           |           | 1        |
| Contacts                                  | Day End:                        | 20:00 🗸                               |                              |     |   |                     |          |           |           |          |
|                                           | Week Start:                     | Sunday 🗸                              |                              |     |   |                     |          |           |           |          |
|                                           |                                 | Save Changes Rese                     | t                            |     |   |                     |          |           |           |          |
|                                           | Default Service                 |                                       |                              |     |   |                     |          |           |           |          |
|                                           | Options:                        | Mail 🗸                                |                              |     |   |                     |          |           |           |          |
|                                           |                                 | Save Changes Rese                     | đ                            |     |   |                     |          |           |           |          |
|                                           | Change Password - This is the   | password used to log in to your accou | nt                           |     |   |                     |          |           |           |          |
|                                           | Current Password:               |                                       |                              |     |   |                     | _        |           |           |          |
|                                           | New Password:                   |                                       |                              |     |   |                     |          |           |           | 1.       |
|                                           | Confirm New Password:           |                                       |                              |     |   |                     |          |           | =         |          |
|                                           |                                 | Change Password F                     | eset                         |     |   |                     |          |           | _         |          |
|                                           | Change PIN - This is the PIN us | ed to access our account by mobile p  | hone                         |     |   |                     |          |           |           |          |
|                                           | Current Password:               |                                       |                              |     |   |                     |          |           |           |          |
|                                           | New PIN:                        |                                       |                              |     |   |                     |          |           | =         |          |
|                                           | Confirm PIN:                    |                                       |                              |     |   |                     |          |           | =         |          |
|                                           |                                 | Change PIN Reset                      |                              |     |   |                     |          |           | _         |          |
|                                           |                                 | chunge i interest                     |                              |     |   |                     |          |           |           |          |

#### Слика 8

Преку копчето "Domain Settings" можете да проверите вкупно адреси имате активирано (current users) и уште колку можете да активирате (remaining users).

| Edit Domain       |  |
|-------------------|--|
| Current Users 2   |  |
| Remaining Users 8 |  |
| max. Users 10     |  |

Слика 9